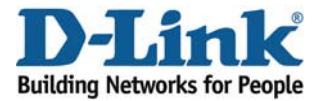

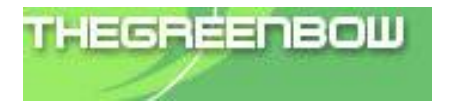

### **D-Link And TheGreenBow Solution**

# Netdefend IPS/UTM Firewall Application Notes

Version 1.01 (24 / 10 / 2009)

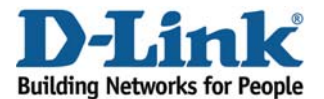

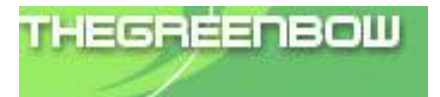

### **Revision History**

| Date       | Rev. | Description                                              | Editor     |
|------------|------|----------------------------------------------------------|------------|
|            |      | Interoperability Compliance Testing Negotiate mode for   |            |
| 24/04/2009 | 1.0  | Phase1 and Phase2 using TheGreenBow VPN Client and D-    | John Yoong |
|            |      | Link product's DFL-800.                                  | _          |
|            |      | Changing DFL-800 firmware from 2.20.00 to 2.26.00.06 and |            |
| 24/10/2009 | 1.01 | TheGreenBow VPN Client firmware 4.60.00 to 4.61.003 and  | John Yoong |
|            |      | edit TheGreenBow client picture for "PFS" setting.       | -          |

### 1. Introduction

The objective of this document is to provide a guide describing how to configure the devices to achieve the same environment as show at the network topology.

Users of this document are expected to already possess basic knowledge of D-Link devices and TheGreenBow VPN program, and are familiar with how to perform basic configurations. Only important configurations, such as those pertaining to interfacing and integrating, will be described in this document.

For purpose of reference, configuration files for each device are available for download.

### 2. Audience

This document is intended for project engineers or end users that need to implement DFL series and TheGreenBow software at the sites.

### 3. Objective

This topology consist the scenarios that integrates using TheGreenBow VPN program and D-Link Firewall and demonstrate integrations and network solutions to OBUs, and in addition, to Partners and Customers from D-Link International.

### 4. List of Equipment and Software

The table below shows the devices information.

| Device No. | Device Name            | Device Model | Firmware         |
|------------|------------------------|--------------|------------------|
| 1          | TheGreenBow_VPN_Client | -            | 4.61.003         |
| 2          | Netdefend IPS firewall | DFL-800      | 2.26.00.06-12649 |

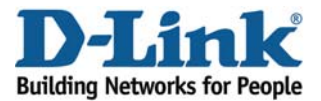

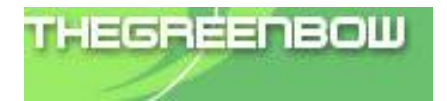

### 5. Network Diagram

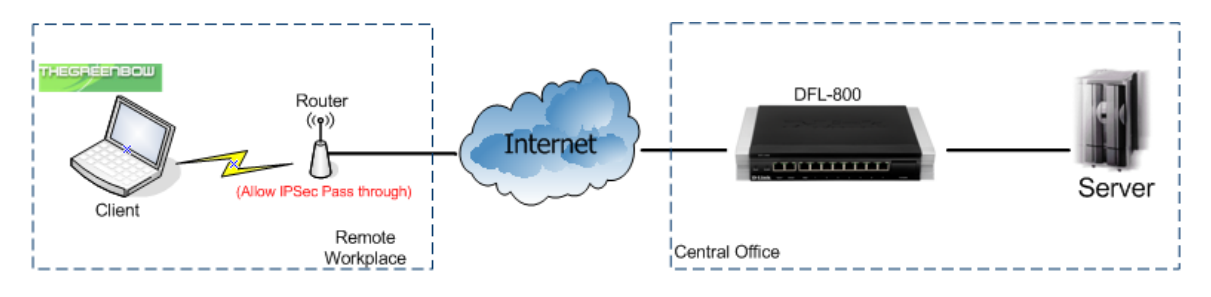

Note: Router is set to allow IPSec pass through.

### 6. Configurations

In this document, we will only describe the main configurations for this Scenario. The configurations setting for all the D-Link products will not be described here and for more detail about the product you can download their user guide.

### 6.1 TheGreenBow VPN client and D-Link security solutions

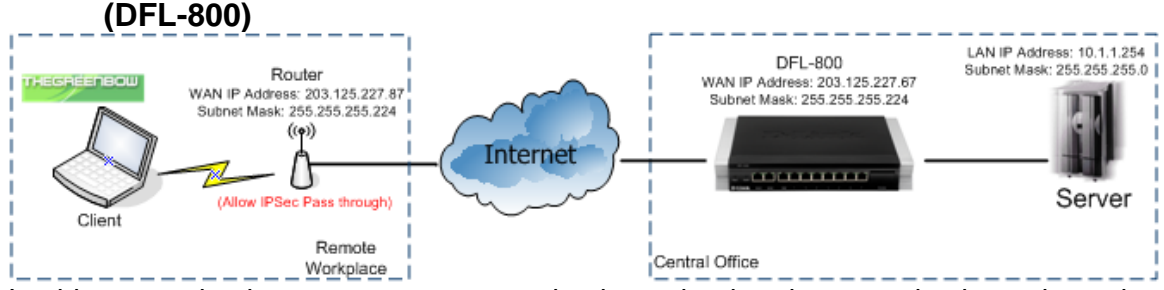

In this scenario the user can connect back to the headquarter database by using TheGreenBow VPN client tunneling to DFL-800.

All configurations are based on DFL-800 (F/W: 2.26.00.06-12649) and TheGreenBow VPN Client (F/W: 4.61.003)

The steps in this configuration are:

- Setup DFL-800 for VPN tunneling
  - Setup Pre-shared Key
  - Phase 1 and Phase 2 algorithms setup
  - Setting up IPSec-Tunnel
  - Setup IP Rules
- Setup TheGreenBow VPN client
  - Setup Phase 1
  - Setup Phase 2

D-Link International Confidential and proprietary

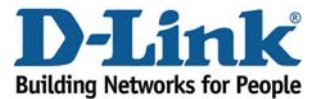

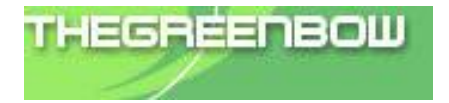

### 6.1.1) Setup DFL-800 for VPN tunneling

### 6.1.1.1) <u>Setup Pre-Shared Key</u>

1) Login to the DFL-800 and click "Authenticate Objects" and add a new "Pre-shared Key" and fill in the passphrase and name.

| D-Link<br>Building Networks for People                                                                                                    |                                                                                                    | Logged in as administrator<br>admin - 2003.125.227.07 |
|----------------------------------------------------------------------------------------------------|----------------------------------------------------------------------------------------------------|-------------------------------------------------------|
| 🗞 Home 🔌 Configuration 🚽 🏦 Tools                                                                                                    | 🔹 😘 Status 🗸 🐴 Maintenance 🗸                                                                                                    | 🔓 Legout 🔰 🛔 Help                                     |
| Objects     B Address Book     Address Book                                                                                                    | PSE(Pre-Shared-Key_1           PSE(Pre-Shared Key) anthenkaatsin is based on a shared secret that is innown only by the parties involved.           () General |                                                       |
| Services<br>Services<br>Services<br>NAT Pools<br>Pools<br>Pol | Name: [[PSec-Pre-Shared-Ke]<br>@) Shared Secret                                                                                                    | 5                                                     |
| Config Mude Pool                                                                                                    | Pasphase     Stated Secret     content execute                                                                                                    |                                                       |
| Pisc Algorithms                                                                                                    | C Hexdeomal Key<br>Pamphana                                                                                                    |                                                       |
| Renote_VPN_IPSec     Renote_VPN_IPSec     Renote_VPN_IPTP     Access_Online_Demo                                                                                                    | Generate Random Key                                                                                                    |                                                       |

### 6.1.1.2) Phase 1 and Phase 2 algorithms setup

1) At the "**IKE Algorithms**", select the Encryption and Integrity algorithms for your phase 1 authenticate.

| <b>D-Link</b><br>Building Networks for People         |                             |                             |                      |        | Logged in as administrator<br>admin - 203.128.164.167 |
|-------------------------------------------------------|-----------------------------|-----------------------------|----------------------|--------|-------------------------------------------------------|
| - 🗞 Home 🔰 📉 Configuration 🚽 🛛 👖 T                    | 'ools 🗸 📔 👩 Status 🗸 🛛 🎭 M. | sintenance 🚽                |                      |        | 😚 Logout 🔰 Hel                                        |
| P Pools                                               | Configure algorithms whi    | 1<br>ch are used in the IKE | phase of an IPsec se | ssion. |                                                       |
| Authentication Objects                                | Name: PH1_3DE5-5            | HAI                         |                      |        | <u>5</u>                                              |
| KE Algorithms     Psec Algorithms                     | Null                        | Preferred                   | Min                  | Max    |                                                       |
| - \$ IP Rules                                         | V ves                       | 04                          | 04                   | 04     |                                                       |
| - Call Remote_VPN_IPSec                               | CAST120                     | 192                         | 192                  | 192    |                                                       |
| -C Remote_VPN_PPTP                                    | Blowfish                    | 128                         | 128                  | 448    |                                                       |
| Acess_Online_Demo                                     | Twofish                     | 120                         | 120                  | 256    |                                                       |
| E Chinterfaces                                        | AES (Rijndael)              | 128 🗸                       | 128                  | 256 🗸  | 2                                                     |
| - Ethernet<br>- EVLAN                                 | Integrity Algorithms        |                             |                      |        |                                                       |
| Psec     Re     PPTPL2TP Servers     PPTPL2TP Servers | MD5: 🗹 SHA1:                |                             |                      |        | 7                                                     |
| Interface Groups                                      | Comments:                   |                             |                      |        |                                                       |

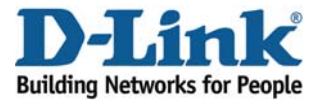

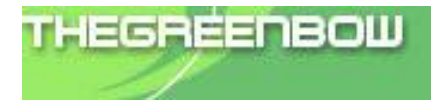

2) Next is the "IPSec Algorithms", select the Encryption and Integrity algorithms for the phase 2.

| D-Link<br>Building Networks for People                  |                                  |                               |                    |          | Loggend in as administrator<br>admin - 203 126 164 157 |
|---------------------------------------------------------|----------------------------------|-------------------------------|--------------------|----------|--------------------------------------------------------|
| 🐟 Home 🕴 💐 Configuration 🗸 🍴 👬 T                        | 'ools 🗸 📋 👩 Status 🗸 📔 🔩 M       | aintenance 🚽                  |                    |          | 👶 Logout 🛛 🐉 Help                                      |
| P Pools                                                 | Configure algorithms wh          | 5<br>ich are used in the IPse | ophase of an IPsec | session. |                                                        |
| Schedules     Schedules     VPN Objects     VPN Objects | General     Name:     PH2_3DES_N | MD5                           |                    |          | <u> </u>                                               |
|                                                         | Encryption Algorithms            |                               |                    |          | <b>I</b> <u>5</u>                                      |
| - ElD List<br>- BE Algorithms<br>- Psec Algorithms      | Null                             | Preferred                     | Min                | Max      |                                                        |
| E 🙀 Rules                                               | DES                              | 64                            | 64                 | 64       |                                                        |
| B- § P Rules                                            | I SDES                           | 192                           | 192                | 192      |                                                        |
| lan to want                                             | CAST128                          | 128                           | 128                | 128      |                                                        |
| Remote_VPN_PPTP                                         | Blowfish                         | 120                           | 120                | 440      |                                                        |
| Acess_Online_Demo                                       | Twofish                          | 120                           | 120                | 256      |                                                        |
| - Access                                                | AES (Rijndael)                   | 128 🗸                         | 128                | 256 🗸    |                                                        |
| Ethernet                                                | -                                |                               |                    |          |                                                        |
| -WVLAN                                                  | Integrity Algorithms             |                               |                    |          | 町                                                      |
| - 😚 Psec                                                |                                  |                               |                    |          |                                                        |
| - 000 AE                                                | MD5: 🗹 SHA1:                     | ✓                             |                    |          |                                                        |
| PPTPL2TP Servers                                        | D Commente                       |                               |                    |          | -                                                      |
| PPTPA_2TP Clients                                       | Comments                         |                               |                    |          | <u> </u>                                               |
| Interface Groups                                        | Comments:                        |                               |                    |          |                                                        |

### 6.1.1.3) <u>Setting up IPSec-Tunnel</u>

1) After we finish setting up the algorithms, next we will need to create the "**IPSec-Tunnel**" as show below.

| D-Link<br>Building Networks for People                                                                                                    |                                                                                                    | Logged in as administrator<br>admin - 10.1.1.105 |
|----------------------------------------------------------------------------------------------------|----------------------------------------------------------------------------------------------------|--------------------------------------------------|
| 🗞 Home 🛛 🖹 Configuration 🗸 🕴 👬 T                                                                                                    | 'ools 🗸 🛛 🚭 Status 🗸 🖂 Maintenance 🗸                                                                                                    | 🔓 Logout 🕴 💈 Help                                |
| ALO<br>Services<br>WATPods<br>NATPods<br>NATPods<br>Authentication Objects<br>WATHENDARK<br>Authentication Objects<br>WATHENDARK<br>Remote, VTNL PSec<br>Inn Jo, want<br>Remote, VTNL PSec<br>Inn Jo, want<br>Inn Jo, want<br>Remote, VTNL PSec<br>Inn Jo, want<br>Remote, VTNL PSec<br>Inn Jo, want<br>Inn Jo, want | PSec-Turnel     Alfretoution     Advanced     Presented     Advanced     Advanced     Advan | <u>5</u>                                         |

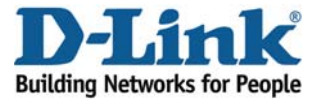

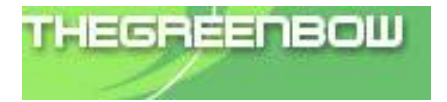

2) Next, click on the "Authentication" tab and select the "Pre-Shared Key" you have setup at the steps 1.

| D-Link<br>Building Networks for People |                                                                                                    | drin - 10.1.1.105 |
|----------------------------------------|----------------------------------------------------------------------------------------------------|-------------------|
| S Home 🛛 Configuration - 📲             | Tools 🗸 👩 Status 🗸 🔸 Maintenance 🗸                                                                                         | 👸 Logout 👔 Help   |
| LUAP                                   | Bree-Tunnel<br>An iPeer tunnel item is used to define iPeen andpolet and will appear as a topical interface in the system. |                   |
| - Elip List                            | General Authentication XAuth Routing KE Settings Keep-alive Advanced                                                       |                   |
| - KE Algorithms                        |                                                                                                    |                   |
| Psec Algorithms                        | */ Authentication                                                                                                    | <u>19</u>         |
| E G Rules                              |                                                                                                    |                   |
| B- S P Rules                           | O X.609 Cedificate                                                                                                    |                   |
| Remote_VPN_PSec                        | Root Certificate(x): Available Selected                                                                                    |                   |
| an_to_wan1                             | AdminCart A                                                                                                    |                   |
| Remote_VPN_PPTP                        |                                                                                                    |                   |
| Acess_Online_Demo                      | 22                                                                                                    |                   |
| Access                                 |                                                                                                    |                   |
| E-us/sterfaces                         |                                                                                                    |                   |
| Ethernet                               | 8 8                                                                                                    |                   |
| - LIPVLAN                              | Outeway Certificate: (Pinna)                                                                                               |                   |
|                                        |                                                                                                    |                   |
| di non-r                               | Identification Lut: (Finna)                                                                                                |                   |
| ODDTDA OTD Carriers                    | Pre-shared Key                                                                                                    |                   |
| - C PRTPA TTP Charte                   | Preshared Key IDSac - Dras Shareds and                                                                                     |                   |
| The Interface Groups                   | L'ESCHIC CHILD                                                                                                    |                   |
| - ADD                                  |                                                                                                    |                   |
| H-GARouting                            | Alto Y                                                                                                    |                   |
| E CP/PS                                | Local ID Value:                                                                                                    |                   |
| User Authentication                    |                                                                                                    |                   |
| Trattic Management                     |                                                                                                    | - <u></u>         |
| R D ZoneDetense                        |                                                                                                    | OK Cancel         |

## **3)** After selecting the Pre-Shared Key, next is to enable the "**Dynamically add route**" at the routing tab.

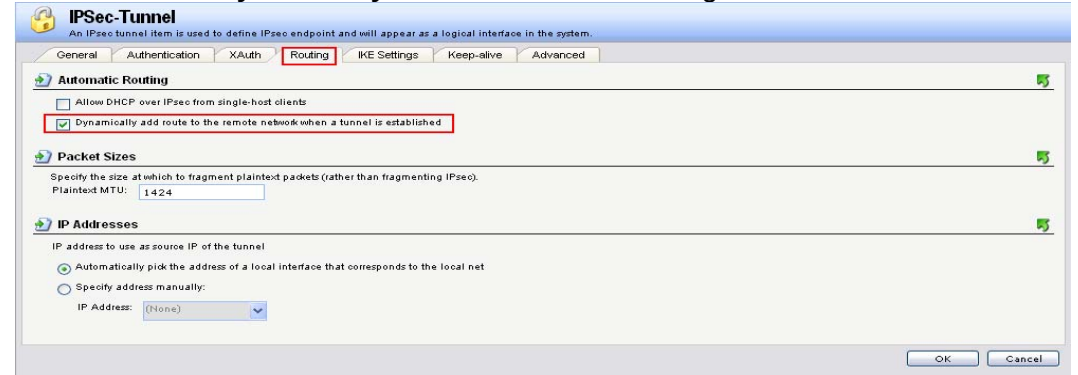

### **4)** Last step is to make sure the DH Group at the IKE setting is the same setting for the TheGreenBow Client.

| General       Authentication       XAuth       Routing       IKE         IKE       IMain       DH Group       IMain       IMain         Aggressive       2       Imain       Imain       Imain         Perfect Forward Secrecy       Imain       Imain       Imain       Imain         PFS       DH Group       Imain       Imain | IPSec-Tunnel An IPsec tunnel item is used to define IPsec endpoint and will appear as a logical interface in the system. |  |
|----------------------------------------------------------------------------------------------------|----------------------------------------------------------------------------------------------------|--|
| INE       Image: Main       OH Group       Aggressive       2       Perfect Forward Secrecy       PFS       DH Group                                                                                                    | General Authentication XAuth Routing IKE Settings Keep-alive Advanced                                                    |  |
| Main DH Group     Aggressive 2 Perfect Forward Secrecy PFS DH Group                                                                                                    | ) IKE                                                                                                    |  |
| Perfect Forward Secrecy PFS DH Group                                                                                                    | Main DH Group     Aggressive 2                                                                                           |  |
| PFS DH Group                                                                                                    |                                                                                                    |  |
|                                                                                                    | PFS DH Group                                                                                                    |  |

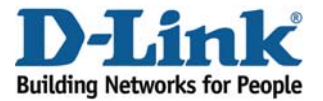

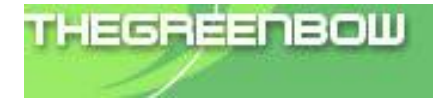

#### 6.1.1.4) <u>Setup IP Rules</u>

Now is to setup the IP Rules so there the DFL-800 knows where to direct all the traffic to.

1) First add a new interface group name "IPSec-LAN" by grouping up "IPSec-Tunnel" and "LAN".

| D-Link<br>Building Networks for People                                                                                                    |                                                                                                    | Logged in as administrator<br>admin - 101.1.105 |
|----------------------------------------------------------------------------------------------------|----------------------------------------------------------------------------------------------------|-------------------------------------------------|
| - 🥱 Home 🛛 🖹 Configuration 🗸 🛛 👬                                                                                                    | Tools 🗸 📲 Status 🖌 🍓 Maintenance 🗸                                                                                                    | 😚 Logout 🕴 🍞 Help                               |
| Config Mode Pool                                                                                                    | IPSec-LAN<br>Use an interface group to combine several interfaces for a simplified security policy.                                                                                                    |                                                 |
| KE Algorithms                                                                                                    | 🛃 General                                                                                                    | <b>15</b>                                       |
| Perc Alporthms  Alport Parce Alporthms  Parce Alport Parce Alport Par | Name: IPSec-LAN<br>GenothyTransport Equivalent<br>interfaces<br>Facilitation<br>Form<br>Form | <u>17</u>                                       |
| - te PPPoE                                                                                                    | Comments                                                                                                    | 5                                               |
| PPTPA_2TP Servers PPTPA_2TP Clents Interface Groups AR9 Reference Groups                                                                                                    | Commente                                                                                                    | ~~~~~                                           |
| E DP / PS                                                                                                    |                                                                                                    |                                                 |
| User Authentication                                                                                                    |                                                                                                    | OK Cancel                                       |
| FI-23 Traffic Management                                                                                                    |                                                                                                    |                                                 |

2) Next, click "IP Rules" and add a new IP rule as show below.

| D-Link<br>Building Networks for People                                                                                                    |                                                                                                    | Logged in as <b>administrator</b><br>admin - 10.1.1.105 |
|----------------------------------------------------------------------------------------------------|----------------------------------------------------------------------------------------------------|---------------------------------------------------------|
| - 😚 Home 🔰 🎇 Configuration 🚽 🛛 👬 T                                                                                                    | ools 🗸 🛛 🚘 Status 🗸 🛛 💑 Maintenance 🗸                                                                                                    | 🗳 Logout 🛛 💈 Help                                       |
| Config Mode Pool                                                                                                    | PSec-Allow<br>As the specifies what action to perform on network traffic that matches the specified filter orderia.                                                               |                                                         |
| KE Algorithms                                                                                                    | General     General     General                                                                                                    | <u>15</u>                                               |
| Rules     Rende_VPN_PSec     Imn_to_wan1     Rende_VPN_PTP                                                                                                    | Name:     [PSec-Allow]       Action:     Allow       Schodvid:     all_republicmp       Schodvid:     Otom                                                                        |                                                         |
| Access_Online_Demo                                                                                                    | Address Filter      Specify source Interface and Source network, together with destination interface and destination network. All parameters have to match for the rule to match. |                                                         |
| - WYLAN<br>- S Piec<br>- S GRE<br>- PPPOE<br>- PPTA 2TP Servers                                                                                                    | Source Destination Interface: Network: all-nets v                                                                                                    |                                                         |
| PPTPL_2TP Clients                                                                                                    | Comments Comments                                                                                                    | <u> 15</u>                                              |
| CP / IPS     User Authentication     User Authentication     User Authentication     User Authentication     User Authentication     User Authentication     User Authentication |                                                                                                    | OK Cancel                                               |

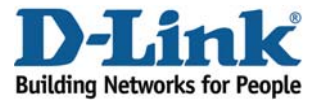

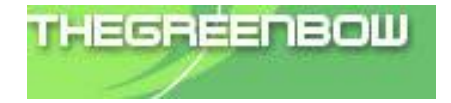

### 6.1.2) Setup TheGreenBow VPN Client

### 6.1.2.1) <u>Setup Phase 1</u>

1) Right click on the "**Root**" to add a new "**Phase1**", next fill in the IP address for this VPN client and Remote gateway IP follow by Preshared Key and IKE setting.

| TheGreenBow VPN Clier       | nt 🔳                              |        |
|-----------------------------|-----------------------------------|--------|
| File VPN Configuration View | Tools ?                           |        |
| THEGREENBOW                 |                                   |        |
|                             | IPSec VPN                         | Client |
| 🚕 Console                   | Phase1 (Authentication)           |        |
| Parameters                  | Name Dlink_Greenbow               |        |
| 😂 Connections               | Interface Any                     |        |
|                             | Remote Gateway 203.125.227.67     |        |
| ergetest                    | Preshared Key                     |        |
| Tunnel1                     | Confirm: ******                   |        |
|                             | C Certificate Certificates Import |        |
|                             | IKE R1 A L                        | - 1    |
|                             | Encryption 3DES                   | :d     |
|                             | Authentication SHA-1              |        |
|                             | Key Group DH2 (1024)              |        |
|                             |                                   |        |
| <                           | Save & App                        | ply    |
| VPN ready                   | Tunr                              | nel 🕑  |

Note: the Preshared Key and IKE must be the same setting set in the DFL-800.

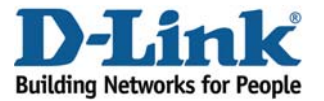

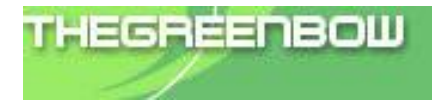

### 6.1.2.2) <u>Setup Phase 2</u>

1) Right click on the "Phase1" to add a new "Phase2", next fill in the VPN Client address for this VPN client and Remote gateway IP follow by ESP setting.

| TheGreenBow VPN Clie                                                                                                    | ent                                                                               |                                    |
|----------------------------------------------------------------------------------------------------|-----------------------------------------------------------------------------------|------------------------------------|
| File VPN Configuration View                                                                                                    | Tools ?                                                                           |                                    |
| THEGREENBOW                                                                                                    |                                                                                   | IDEas VDN Client                   |
|                                                                                                    |                                                                                   | IF SEC VEN CHERT                   |
| 💫 Console                                                                                                    | Phase2 (IPSec Configuration)                                                      | )                                  |
| 🛞 Parameters                                                                                                    | Name Tunnel1                                                                      |                                    |
| 😂 Connections                                                                                                    | VPN Client address 0 . 0                                                          | . 0 . 0                            |
| Root<br>Contemporation<br>Contemporation<br>Contempo | Address type Subnet address<br>Remote LAN address 10 . 1<br>Subnet Mask 255 . 255 | s <b>-</b><br>. 1 . 0<br>. 255 . 0 |
|                                                                                                    | ESP<br>Encryption 3DES<br>Authentication MD5<br>Mode Tunnel                       | P2 Advanced<br>Scripts             |
|                                                                                                    | FFS Group None                                                                    | Open Tunnel                        |
| <                                                                                                    |                                                                                   | Save & Apply                       |
| VPN ready                                                                                                    |                                                                                   | Tunnel 🥑                           |

Note: the ESP Encryption and Authentication setting must be the same in the DFL-800 IPSec-Tunnel.

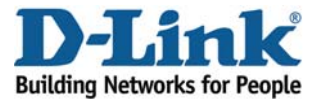

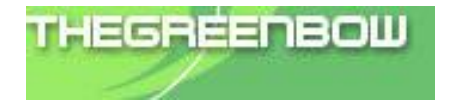

### 7. Interoperability Compliance Testing

### 7.1) General Test Approach

**a.** Open the VPN tunnel using different Negotiate Mode in phase 1 and phase 2:

| Series Negotiate Mo | de       |
|---------------------|----------|
| Phase 1             | Phase 2  |
| AES-SHA             | AES-SHA  |
| AES-MD5             | AES-SHA  |
| 3DES-MD5            | AES-SHA  |
| 3DES-SHA            | AES-SHA  |
| DES-MD5             | AES-SHA  |
| DES-SHA             | AES-SHA  |
| AES-SHA             | AES-MD5  |
| AES-MD5             | AES-MD5  |
| 3DES-MD5            | AES-MD5  |
| 3DES-SHA            | AES-MD5  |
| DES-MD5             | AES-MD5  |
| DES-SHA             | AES-MD5  |
| AES-SHA             | 3DES-SHA |
| AES-MD5             | 3DES-SHA |
| 3DES-MD5            | 3DES-SHA |
| 3DES-SHA            | 3DES-SHA |
| DES-MD5             | 3DES-SHA |
| DES-SHA             | 3DES-SHA |
| AES-SHA             | 3DES-MD5 |
| AES-MD5             | 3DES-MD5 |
| 3DES-MD5            | 3DES-MD5 |
| 3DES-SHA            | 3DES-MD5 |
| DES-MD5             | 3DES-MD5 |
| DES-SHA             | 3DES-MD5 |
| AES-SHA             | DES-SHA  |
| AES-MD5             | DES-SHA  |

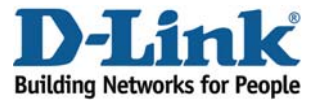

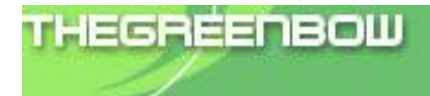

| 3DES-MD5 | DES-SHA |
|----------|---------|
| 3DES-SHA | DES-SHA |
| DES-MD5  | DES-SHA |
| DES-SHA  | DES-SHA |
| AES-SHA  | DES-MD5 |
| AES-MD5  | DES-MD5 |
| 3DES-MD5 | DES-MD5 |
| 3DES-SHA | DES-MD5 |
| DES-MD5  | DES-MD5 |
| DES-SHA  | DES-MD5 |

### 7.2) Test Result

a. The VPN tunnel will be open at any negotiate mode set in Phase 1 and Phase 2.

| TheGreenBow VPN Clie                                                                                                    | ent 📃 🗖 🗙                                                                                                   |
|----------------------------------------------------------------------------------------------------|----------------------------------------------------------------------------------------------------|
| File VPN Configuration View                                                                                                    | Tools ?                                                                                                    |
| THEGREENBOW                                                                                                    |                                                                                                    |
|                                                                                                    | IPSec VPN Client                                                                                            |
| 🔑 Console                                                                                                    | Phase2 (IPSec Configuration)                                                                                |
| 🚱 Parameters                                                                                                    | Name Tunnel1                                                                                                |
| 😂 Connections                                                                                                    | VPN Client address 0 . 0 . 0 . 0                                                                            |
| Root<br>Contempose<br>Contempose | Address type Subnet address Remote LAN address 10 . 1 . 1 . 0 Subnet Mask 255 . 255 . 0 ESP Encryption 3DES |
|                                                                                                    | Authentication MD5   Mode Tunnel                                                                            |
|                                                                                                    | PFS Group None Close Tunnel                                                                                 |
| <                                                                                                    | Save & Apply                                                                                                |
| VPN Tunnel opened                                                                                                    | Tunnel 🧿                                                                                                    |

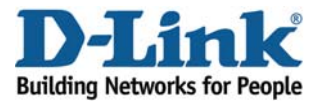

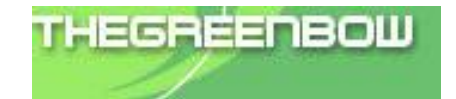

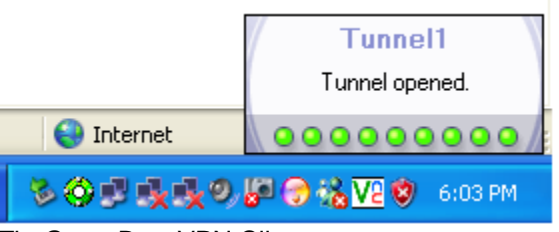

TheGreenBow VPN Client

#### **b.** The DFL will show the tunnel is up at their VPN status.

| P Markets Block     20 Mays       Services     P Pool       Services     P Pool       WH Pool     Services       Outpy     Advance       Services     P Pool       Outpy     Advance       Services     P Pool       Services     P Pool       Services     P Pool       Services     P Pool       Services     P Pool       Services     Pool       Services     Pool       Services     County       Services     County       Services     Pool       Services     County       Services     County       Services     County       Services     Services       Services     County       Services     County       Services     County       Services     County       Services     County       Services     Services                                                                                                    | over the past 24 hours        | ,           |
|----------------------------------------------------------------------------------------------------|-------------------------------|-------------|
| VPN Genets     20 km api     som       LDAP     Bacebox rate over the past 24 hours       Config Mode Pool     Image       Config Mode Pool     20 km api       De Agostrins     20 km api       De Daystrins     10 kpe       P Revelow coller     20 km api       P Revelow coller     0 kpe       P Revelow coller     0 kpe       P Revelow coler     0 kpe                                                                                                    |                               |             |
| Image: Config Mode Pool     Image: Pool of Pool of P                                                                                                    | J ago now                     |             |
| Condy Mode Pool     Circle Mode Pool     Circle Mode Pool     Circle Mode Pool     Circle Mode Pool     Circle Mode Pool     Condy Mode Pool     Condy Mode Pool     Condy     Condy Mode Pool     Condy     Condy                                                                                                    | te over the past 24 hours     |             |
| L Remote VPL/Sec<br>Sen_D_went<br>Sen_D_went<br>I Remote VPL/SPP<br>Access<br>Remote Gateway<br>Construction<br>Remote Gateway<br>Local Net<br>Remote Gateway<br>Local Net<br>Remote Gateway<br>Remote Gateway<br>Remote Gate |                               |             |
| Alen_D_vent      Arms agr      two     Access     Crime Demo     Access     Crime Demo     Access     Crime Demo     Access     Crime Demo     Access     Crime Demo     Access     Crime Demo     Access     Crime Demo     Access     Crime Demo     Access     Crime Demo     Access     Crime Demo     Access     Access     Accees     Access     Access     Access     Access     Access     Acc                                                                                                    |                               |             |
| Access, Order, Deno     Access, Order, Deno     A                                                                                                    | 1920 0000                     |             |
| Access Access Remote Gateway Local Net Remote net Protocol risces 200.135.227.87 10.1.1.0/24 192.145.1.192 de-de-                                                                                                    |                               |             |
| rfaces Remote Gateway Local Net Remote net Protocol<br>200.125.227.07 10.1.1.0/24 192.168.1.192 des-thr                                                                                                    |                               |             |
| 203.125.227.87 10.1.1.0/24 192.168.1.192 dec-dec                                                                                                    | rtevay Local Net Remote net   | Protocol    |
| Ethernet                                                                                                    | 17.87 10.1.1.0/24 192,168.1.1 | .92 des-cbc |
| TVLAN                                                                                                    |                               |             |

DFL-800 IPSec

| 🔤 Command F  | Prompt - ping | 10.1.1.254 | -t       |         |
|--------------|---------------|------------|----------|---------|
| Reply from 1 | 10.1.1.254:   | bytes=32   | time=2ms | TTL=254 |
| Reply from 1 | 10.1.1.254:   | bytes=32   | time=2ms | TTL=254 |
| Reply from 1 | 10.1.1.254:   | bytes=32   | time=2ms | TTL=254 |
| Reply from 1 | 10.1.1.254:   | bytes=32   | time=2ms | TTL=254 |
| Reply from 1 | 10.1.1.254:   | bytes=32   | time=2ms | TTL=254 |
| Reply from 1 | 10.1.1.254:   | bytes=32   | time=2ms | TTL=254 |
| Reply from 1 | 10.1.1.254:   | bytes=32   | time=2ms | TTL=254 |
| Reply from 1 | 10.1.1.254:   | bytes=32   | time=2ms | TTL=254 |
| Reply from 1 | 10.1.1.254:   | bytes=32   | time=2ms | TTL=254 |
| Reply from 1 | LØ.1.1.254:   | bytes=32   | time=2ms | TTL=254 |
| Reply from 1 | LØ.1.1.254:   | bytes=32   | time=3ms | TTL=254 |
| Reply from 1 | LØ.1.1.254:   | bytes=32   | time=2ms | TTL=254 |
| Reply from 1 | LØ.1.1.254:   | bytes=32   | time=2ms | TTL=254 |
| Reply from 1 | LØ.1.1.254:   | bytes=32   | time=2ms | TTL=254 |
| Reply from 1 | LØ.1.1.254:   | bytes=32   | time=2ms | TTL=254 |
| Reply from 1 | 10.1.1.254:   | bytes=32   | time=2ms | TTL=254 |
| Reply from 1 | 10.1.1.254:   | bytes=32   | time=2ms | TTL=254 |
| Reply from 1 | 10.1.1.254:   | bytes=32   | time=2ms | TTL=254 |
| Reply from 1 | 10.1.1.254:   | bytes=32   | time=2ms | TTL=254 |
| Reply from 1 | 10.1.1.254:   | bytes=32   | time=2ms | TTL=254 |
| Reply from 1 | 10.1.1.254:   | bytes=32   | time=2ms | TTL=254 |
| Reply from 1 | 0.1.1.254:    | bytes=32   | time=2ms | TTL=254 |
| Reply from 1 | 0.1.1.254:    | bytes=32   | time=2ms | TTL=254 |
| Reply from 1 | 0.1.1.254:    | bytes=32   | time=2ms | TTL=254 |

**b.** Client is able to Ping to the remote network.

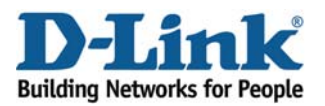

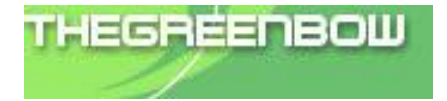

### 8. Conclusion

The Application Notes demonstrate how D-Link VPN products and TheGreenBow software combined perfectly address the requirements of the small and medium businesses worldwide. The joint VPN solution offer advantages around multiple access control and authorization mechanisms for users and tunneling capabilities to access the entire corporate network; it can also provide different access rights to different users.

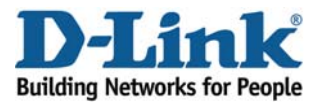

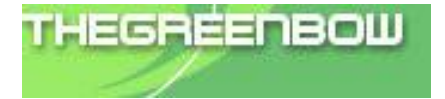

#### D-Link Inc. All Rights Reserved

D-Link is the worldwide leader and an award-winning designer, developer, and manufacturer of Wi-Fi and Ethernet networking, broadband, multimedia, voice and data communications and digital electronics solutions.